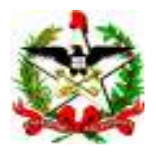

ESTADO DE SANTA CATARINA SECRETARIA DE ESTADO DA SAÚDE DIRETORIA DE PLANEJAMENTO, CONTROLE E AVALIAÇÃO GERÊNCIA DE TECNOLOGIA DA INFORMAÇÃO DIVISÃO DE INFORMAÇÕES

## Como Gerar um Arquivo .dbf de Estabelecimento de Saúde para Utilização no Tabwin

Fazer a atualização dos Estabelecimentos de Saúde, via WEB

1 – Geração do Arquivo:

Entrar no programa Exportação Importação do SIM, fazer o Login e ir para a opção Gerar arquivos:

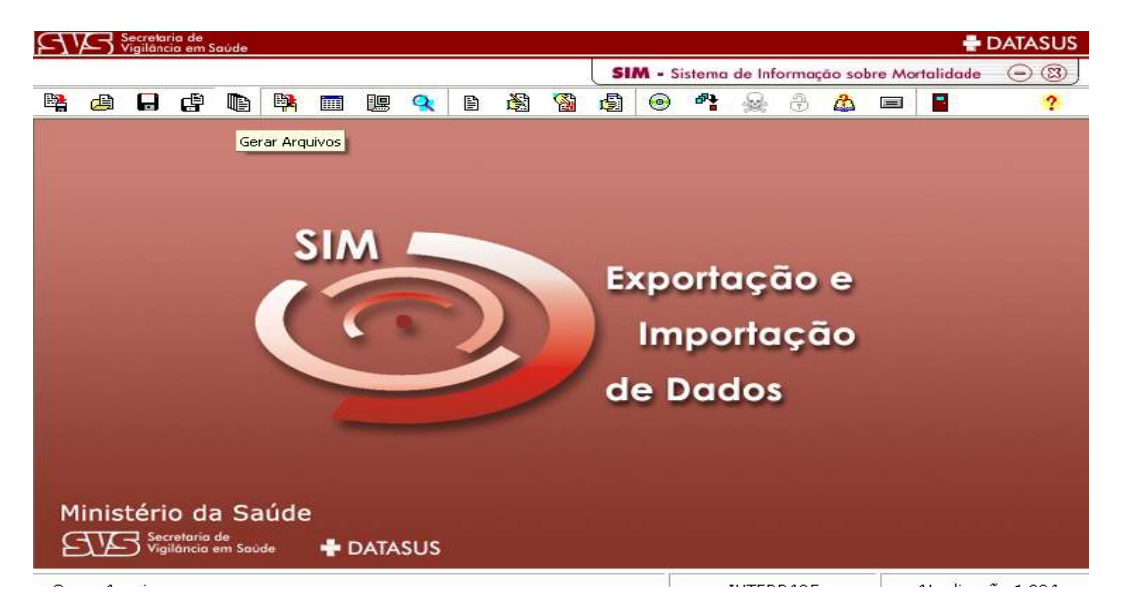

Em seguida, Selecionar a **UF** desejada e marcar a opção **Estabelecimento de Saúde** mais tipo de arquivo **DBF** e clicar **OK**.

|        |          |         |          |        |                  |         |          |         |            |               | SI         | <b>M</b> - Si | istema | de In   | forma     | ção so | bre Mo | rtalidade |           |
|--------|----------|---------|----------|--------|------------------|---------|----------|---------|------------|---------------|------------|---------------|--------|---------|-----------|--------|--------|-----------|-----------|
|        |          | ď       |          |        |                  | le      | Q        | Đ       | B          | <b>M</b>      | ß          | 0             | 8      | Q       | <u>Si</u> | 2      |        |           | ?         |
|        |          |         |          | Gerar  | Arqu             | ivos    |          |         |            |               |            |               |        |         |           |        |        |           |           |
|        |          |         |          | C:\Si  | vitaisW          | eb\Sim  | \DBF     |         |            |               |            |               |        |         | à         |        |        |           |           |
|        |          |         |          | Selec  | cione<br>Iunicín | in      |          |         |            | C R           | eniona     | 1             |        |         |           |        |        |           |           |
|        |          |         |          | UF     | i ann an p       | Muni    | cípio de | e Cada  | stro       | . 15          | - grond    |               |        |         |           |        |        |           |           |
|        |          |         |          |        | •                |         |          |         |            |               |            |               |        |         | v         |        |        |           |           |
|        |          |         |          | Region | al               |         |          |         |            |               |            |               |        |         |           |        |        |           |           |
|        |          |         |          | 1      |                  |         |          |         |            |               |            |               |        |         | Ŧ         |        |        |           |           |
|        |          |         |          | Sele   | cione o          | Tipo d  | le Data  |         |            |               | x 15350    | 8532315       | 835    | 1223585 | ар.<br>П  |        |        |           |           |
|        |          |         |          | • 0    | adastr           | 0       |          |         | ' Period   | ° (           | Data Ir    | nicial<br>/   |        | ata Fin | al        |        |        |           |           |
|        |          |         |          | C ć    | bito             |         |          | e       | ) Anual    |               | <u> -:</u> |               | }-     | t de    |           |        |        |           |           |
|        |          |         |          | Esco   | lha as           | opções  | s para ( | gerar o | utros ar   | quivo         | s          |               | o de A | rquivo  |           |        |        |           |           |
|        |          |         |          |        | 20]<br>          | 0.000.0 |          | o. 44.  | Mu<br>E Pr | inicípi<br>   | io         |               | .DBC   |         |           |        |        |           |           |
|        |          |         |          |        | stabe<br>Cartóri | o       | nto de   | saude   |            | irro<br>arado | uro        | C             | .тхт   |         |           |        |        |           |           |
| Minist | ório     | d       |          |        |                  |         |          |         |            |               |            | 1             |        |         |           | -      |        |           |           |
|        | J Secre  | toria ( | de<br>de |        |                  | C       |          | k       | 7          | C             | Fee        | har           | 2      |         |           |        |        |           | _         |
| EX /E  | ) Vigilā | ància e | em S     |        |                  |         | -        |         | -          |               |            |               | 1      |         |           | _      |        |           |           |
|        |          |         |          |        |                  |         |          |         |            |               |            |               |        | INTER   | BASE      |        |        | Atualiza  | ção 1.804 |

|   |   |   |        |                 |        |             |         |         |          | SI      | <b>M</b> - S | istema     | de Inf  | ormag | ão so | bre Mo | rtalidade | $\overline{\bigcirc}$ |
|---|---|---|--------|-----------------|--------|-------------|---------|---------|----------|---------|--------------|------------|---------|-------|-------|--------|-----------|-----------------------|
| æ | Ē | D |        |                 | 19     | Q           | Ð       | ß       | <b>S</b> |         | 0            | ₫ <b>₽</b> | 2       | ð     | ۵     |        |           | ?                     |
|   |   | 9 | Gerar  | Arqui           | VO5    |             |         |         |          |         |              |            |         |       |       |        |           |                       |
|   |   |   | C:\Siv | /itaisW/        | eb\Sim | <b>NDBF</b> |         |         |          |         |              |            |         | â     |       |        |           |                       |
|   |   |   | Selec  | ione<br>unicípi | 0      | 00.0001     |         |         | СR       | egional | 1            |            |         |       |       |        |           |                       |
|   |   |   | UF     |                 | Munio  | :ípio de    | e Cada  | stro    |          |         |              |            |         |       |       |        |           |                       |
|   |   |   | SE     | -               |        |             |         | 0.000   |          |         |              |            |         | *     |       |        |           |                       |
|   |   |   | Region | al              |        |             |         |         |          |         |              |            |         |       | 5     |        |           |                       |
|   |   |   |        |                 |        |             |         |         |          |         |              |            |         | Y     |       |        |           |                       |
|   |   |   | Selec  | ione o          | Tipo d | e Data      |         |         | -        |         |              |            |         |       |       |        |           |                       |
|   |   |   | € c.   | adastr          | 0      |             | 6       | Perío   | do       | Data In | icial        | Da         | ta Fina | 1     |       |        |           |                       |
|   |   |   | Сó     | bito            |        |             | C       | Anual   |          |         | <u> </u>     | _          | /_/_    |       |       |        |           |                       |
|   |   |   | Escol  | lha as i        | opções | ; para (    | gerar o | utros a | rquivo   | s       | -] [−Tip     | o de A     | rquivo  |       |       |        |           |                       |
|   |   |   |        | 0               |        |             |         | Гм      | unicíp   | io      | C            | .DBC       |         |       |       |        |           |                       |
|   |   |   | F E    | Estabel         | ecime  | nto de      | Saúde   | БВ      | airro    |         | •            | .DBF       |         |       |       |        |           |                       |
|   |   |   |        | Cartório        |        |             |         | T Lo    | ogrado   | uro     | 0            | .TXT       |         |       |       |        |           |                       |

Na Geração do arquivo, irá aparecer a mensagem "GERANDO ARQUIVO DBC"

No final aparecerá a mensagem abaixo, com o endereço que o arquivo foi Gerado.

| Confirmação 🛛 🔀                                                                            |
|--------------------------------------------------------------------------------------------|
| Geração concluída com sucesso!<br>O arquivo foi gerado no caminho: C:\SivitaisWeb\Sim\DBF\ |
| ОК                                                                                         |

O Arquivo é gravado atualmente como **EUFDDMMAAAA**, onde **E**=Estabelecimento, **UF** = Estado de Geração, **DD**=Dia **MM**=Mês e **AAAA** = Ano da gravação.

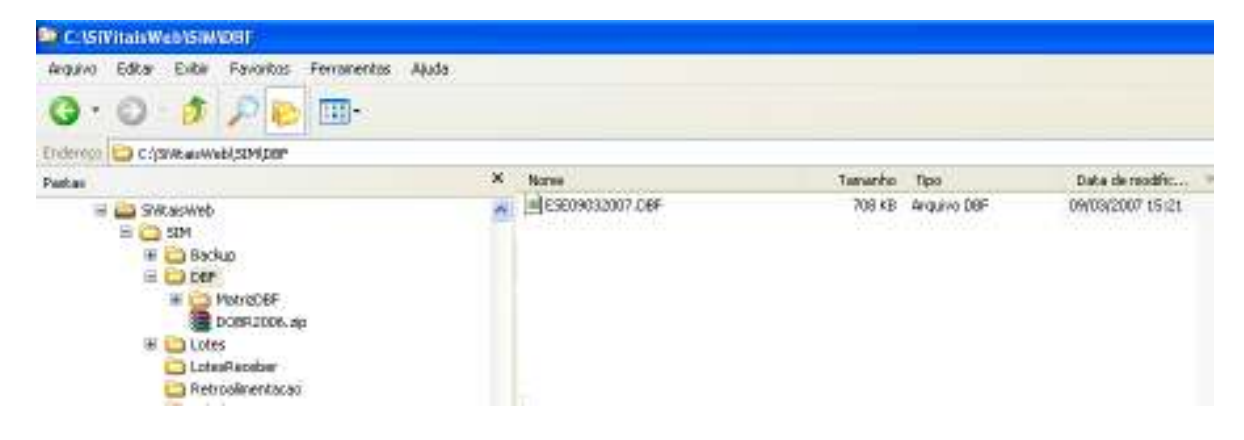

## 3 – Geração do DBF para o TABWIN

Após o procedimento de gravação do arquivo de Estabelecimentos, deverá ser gerado um arquivo DBF utilizando-se o TABWIN.

Entrar no Tabulador

| 🝳 TabWin: Óbitos - Bı    | asil                        |                         |  |
|--------------------------|-----------------------------|-------------------------|--|
| Arquivo Editar Operações | Estatísticas Quadro Gráfico | Ajuda                   |  |
| DBB?{]\$                 | 18 🛛 🖓 44 🛓 👳               |                         |  |
|                          | Executa Tabulação - Al      | ore arquivo de de 🔳 🗖 🔀 |  |
|                          | Arquivos de definição:      | Diretórios:             |  |
|                          |                             | C:\<br>Prabwin          |  |
|                          |                             | tabones<br>tabon        |  |
|                          |                             | E tabdo                 |  |
|                          |                             |                         |  |
|                          |                             | Drives:                 |  |
|                          | 1                           | c: [ibm_preload]        |  |
|                          |                             |                         |  |
|                          |                             |                         |  |
|                          | 🗎 Abre DEF                  | X Cancela               |  |
|                          |                             |                         |  |

Clicar duas vezes no tabcnes dentro do tabwin:

| <b>Q</b> TabWin32                                 |                       | _ |
|---------------------------------------------------|-----------------------|---|
| Arquivo Editar Operações Estatísticas Quadro Gráf | ico Ajuda             | - |
| D B B 21 B B A A B A A A                          |                       |   |
|                                                   |                       |   |
| 🔹 Executa Tabulação - Abre                        | e arquivo de de 🔳 🗖 🔀 |   |
| Arquivos de definição:                            | Diretórios:           |   |
| estabel.def                                       | 🔁 C.1                 |   |
|                                                   | Contractions          |   |
|                                                   |                       |   |
|                                                   |                       |   |
|                                                   |                       |   |
|                                                   | Drives:               |   |
|                                                   | 🖃 c: [ibm_preload] 🔹  |   |
| Obitos - Brasil                                   |                       |   |
| Obitos - Didan                                    |                       |   |
| Barris and                                        | <b>M a a b</b>        |   |
| B Abre DEF                                        |                       |   |
|                                                   |                       |   |

Em seguida clicar sobre o botão Abre DEF

Marcar em Linhas UF

Selecionar e incluir a UF desejada, marcando a mesma (Ex. Pará)

Marcar o arquivo gerado no programa Exportação Importação do SIM "EUF09032007"

## Marcar a opção Salvar registros

Executar a tabulação

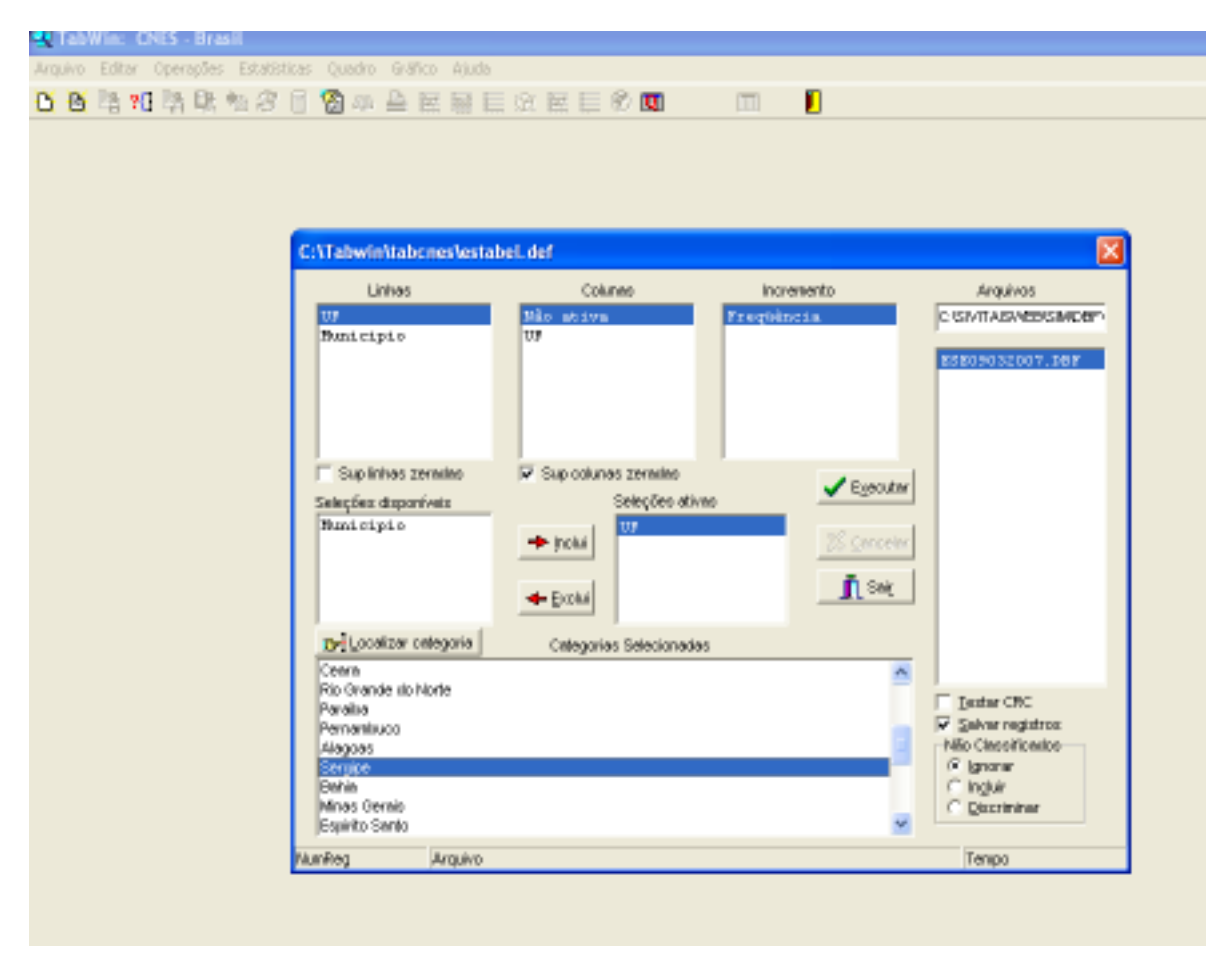

Aparecerá a tela abaixo para gravação:

Escolha Salvar em Tabwin

Coloque o nome do arquivo ESTABEL

Clique na opção Salvar

| Salvar como                                                                              |                           |                |   |   |            |       | ? 🛛      |
|------------------------------------------------------------------------------------------|---------------------------|----------------|---|---|------------|-------|----------|
| Salvar em:                                                                               | 😂 Tabwin                  |                | • | ¢ | <b>E</b> ( | · 📰 👻 | •        |
| Documentos<br>recentes<br>Desktop<br>Desktop<br>Meus<br>documentos<br>Meus<br>documentos | iabcnes<br>tabdn<br>tabdo |                |   |   |            |       |          |
|                                                                                          | Nome do arquivo:          | ESTABEL        |   |   |            | •     | Salvar   |
| Meus locais de<br>rede                                                                   | Salvar como tipo:         | dBase III plus |   |   |            | •     | Cancelar |
|                                                                                          |                           |                |   |   |            |       |          |

Após o comando da opção Salvar, aparecerá a seguinte tela:

| Escolhe Campo                                                                                                    | s 🛛 🔀         |
|----------------------------------------------------------------------------------------------------|---------------|
| Campos entrada:<br>CD_ESTAB<br>CD_MUNICIP<br>TX_ESTAB<br>TX_BAIRRO<br>TX_ENDEREC<br>TX_COMPLEM<br>STATUS_EST<br>CD_CNES<br>TX_FAX<br>TX_EMAIL<br>LO_UNID_ID<br>NU_FONE_ES<br>CD_ENDEREC<br>CD_BAIRRO | Campos saída: |
|                                                                                                    | OK Cancela    |

Marcar a variável CD\_CNES e clicar no Botão " > "

Marcar a variável DESCESTAB e clicar no Botão " > "

Os Campos de saída deverão estar na quadrícula específica, conforme abaixo:

| Escolhe Campos                                                                                                    | <u>×</u>                              |  |
|----------------------------------------------------------------------------------------------------|---------------------------------------|--|
| Campos entrada:<br>CD_ESTAB<br>CD_MUNICIP<br>TX_ENDEREC<br>TX_ENDEREC<br>TX_COMPLEM<br>STATUS_EST<br>TX_FAX<br>TX_EMAIL<br>LO_UNID_ID<br>NU_FONE_ES<br>CD_ENDEREC<br>CD_BAIRRO_<br>FLAGDIGITA<br>NO_RAZAO_S | Campos saída:<br>CD_CNES<br>DESCESTAB |  |
|                                                                                                    | OK Cancela                            |  |

Executar o tabulador com a opção " OK "

| Image: Provide the second second s | Frequiência<br>2.138<br>0<br>0<br>0<br>0<br>2.138<br>0<br>3EL.dbf<br>ros<br>sql cnv<br>FAB<br>0 DE TESTAGEME<br>NSTITUTO PARAEN<br>AL MUNICIPAL DE<br>AL MUNICIPAL DE<br>AL MUNICIPAL DE<br>AL MUNICIPAL DE<br>AL MUNICIPAL DE<br>AL MUNICIPAL DE<br>AL MUNICIPAL DE                                                                                                    | ACONSELHAMENTO - CTA<br>SE DE ANALISES CLINICAS<br>GURUPA JAIME ABEN-ATHAR                     | iència segundo UF |  |  |  |
|----------------------------------------------------------------------------------------------------|----------------------------------------------------------------------------------------------------|------------------------------------------------------------------------------------------------|-------------------|--|--|--|
| Itulo         Obitos - Brasil           F         ondonia           ordonia                                                                                                    | Freqüéncia<br>0<br>0<br>0<br>0<br>0<br>2.138<br>0<br>0<br>0<br>0<br>0<br>0<br>0<br>0<br>0<br>0<br>0<br>0<br>0                                                                                                    | Subtituio Freqü<br>ACONSELHAMENTO - CTA<br>NSE DE ANALISES CLINICAS<br>GURUPA JAIME ABEN-ATHAR | iència segundo UF |  |  |  |
| F           otal           ondonia           ccre           imazonas           orraima           ara           ara           ara           ara           imazonas           coraima           ara           ara                                                                                                    | Frequéncia 2.138 0 0 0 0 0 0 0 0 0 0 0 0 0 0 0 0 0 0 0                                                                                                    | ACONSELHAMENTO - CTA<br>NSE DE ANALISES CLINICAS<br>GURUPA JAIME ABEN-ATHAR                    |                   |  |  |  |
| otal           ondonia           cre           mazonas           orraima           ara           mapa                                                                                                    | 2.138<br>0<br>0<br>0<br>2.138<br>0<br>3EL.dbf<br>ros<br>sql cnv<br>TAB<br>DE TESTAGEME<br>NSTITUTO PARAEN<br>"AL MUNICIPAL DE<br>"AL SAO LUCAS<br>D DE DAGNOSTICO                                                                                                    | ACONSELHAMENTO - CTA<br>NSE DE ANALISES CLINICAS<br>GURUPA JAIME ABEN-ATHAR                    |                   |  |  |  |
| ondonia<br>oraima<br>ara<br>mapa                                                                                                    | Contraction of the second second sec | ACONSELHAMENTO - CTA<br>NSE DE ANALISES CLINICAS<br>GURUPA JAIME ABEN-ATHAR                    |                   |  |  |  |
| Arquivo         Adiciona regist           Arquivo         Adiciona regist           Arquivo         Adiciona regist           Arquivo         Adiciona regist           Arquivo         Adiciona regist           B <ul> <li>C: VTabwin\ESTAI</li> <li>Arquivo</li> <li>Adiciona regist</li> <li>B</li> <li>C: VTabwin\ESTAI</li> <li>Arquivo</li> <li>Adiciona regist</li> <li>B</li> <li>C: VTabwin\ESTAI</li> <li>Arquivo</li> <li>Adiciona regist</li> <li>B</li> <li>C: VTabwin\ESTAI</li> <li>Arquivo</li> <li>Adiciona regist</li> <li>B</li> <li>C: V: X: ES</li> <li>TX: ES</li> <li>1 3267679</li> <li>CENTR</li> <li>2 316501</li> <li>CENTR</li> <li>5 2316501</li> <li>CENTR</li> <li>5 2316404</li> <li>CENTR</li></ul>                                                                                                    | AL MUNICIPAL DE<br>CAL SAO LUCAS<br>2.138<br>0<br>3EL.dbf<br>ros<br>sql cnv<br>TAB<br>0 DE TESTAGEME<br>NSTITUTO PARAEN<br>CAL SAO LUCAS<br>0 DE DIAGNOSTICO                                                                                                    | ACONSELHAMENTO - CTA<br>NSE DE ANALISES CLINICAS<br>GURUPA JAIME ABEN-ATHAR                    |                   |  |  |  |
| Arnazonas     Arnazonas     Arai     Arquivo Adiciona regist     Arquivo Adiciona regist     C: \Tabwin\ESTA     Arquivo Adiciona regist     S     Co_CNES TX_ES     1 3267679 CENTR     2 3464318 IPAC -     3 2313057 HOSPI     4 2675951 HOSPI     4 2675951 HOSPI     4 2675951 HOSPI     5 2316501 CENTR     5 2316402 CENTR     8 2815028 CENTR     9 2316404 CENTR     8 2815028 CENTR     9 2316404 CENTR     9 2316404 CENTR     1 2316471 UNIDAI     12 2316498 ABRIG     13 3469506 UNIDAI     14 2819664 HOSPI     15 3424960 CLINICA                                                                                                    | 0<br>0<br>2.138<br>0<br>3EL.dbf<br>ros<br>sql cnv<br>TAB<br>0 DE TESTAGEM E<br>NSTITUTO PARAEN<br>"AL MUNICIPAL DE<br>"AL SAO LUCAS<br>0 DE DIAGNOSTICO                                                                                                    | ACONSELHAMENTO - CTA<br>NSE DE ANALISES CLINICAS<br>GURUPA JAIME ABEN-ATHAR                    |                   |  |  |  |
| Araima           ara           wmapa           Imapa           Imapa           Imapa           Arquivo           Adiciona regisi           Imapa           Arquivo           Adiciona regisi           Imapa           Imapa           Contract           Arquivo           Adiciona regisi           Imapa           Imapa           Imapa           Imapa           Imapa           Imapa           Imapa           Adiciona regisi           Imapa           Imapa                                                                                                    | CAL MUNICIPAL DE<br>CAL MUNICIPAL DE<br>CAL MUNICIPAL DE<br>CAL MUNICIPAL DE<br>CAL MUNICIPAL DE<br>CAL SAO LUCAS<br>DE DIAGNOSTICO                                                                                                    | ACONSELHAMENTO - CTA<br>NSE DE ANALISES CLINICAS<br>GURUPA JAIME ABEN-ATHAR                    |                   |  |  |  |
| ara<br>mapa                                                                                                    | 2.138<br>0<br>3EL.dbf<br>ros<br>sql cnv<br>TAB<br>O DE TESTAGEM E<br>INSTITUTO PARAEN<br>IAL MUNICIPAL DE<br>IAL SAO LUCAS<br>O DE DIAGNOSTICO                                                                                                    | ACONSELHAMENTO - CTA<br>NSE DE ANALISES CLINICAS<br>GURUPA JAIME ABEN-ATHAR                    |                   |  |  |  |
| Mapa           Image         C: VTabwin \ESTAI           Arquivo         Adiciona regist           Reg         CD_CNES         TX_ES           1         3267679         CENTR           2         3464318         IPAC -           3         2313057         HOSPI           4         2675951         HOSPI           4         2675951         HOSPI           5         2316500         CENTR           6         2316390         CENTR           7         2316412         CENTR           8         2815028         CENTR           9         2316404         CENTR           10         2619717         HOSPI           11         2316404         CENTR           12         2316498         ABRIG           13         3469506         UNIDAI           14         2819864         HOSPI           15         3424960         CLINICA           16         3424960         CLINICA                                                                                                    | O BEL. dbf ros sql cnv TAB O DE TESTAGEM E INSTITUTO PARAEN TAL MUNICIPAL DE TAL SAO LUCAS O DE DAGNOSTICO                                                                                                    | ACONSELHAMENTO - CTA<br>NSE DE ANALISES CLINICAS<br>GURUPA JAIME ABEN-ATHAR                    |                   |  |  |  |
| Image: C: VTabwin \ESTAI           Arquivo         Adiciona regist           Arquivo         Adiciona regist           Reg         CD_CNES         TX_ES           1         3267679         CENTR           2         3464318         IPAC -           3         2313057         HOSPI           4         2675951         HOSPI           4         2675951         HOSPI           5         2316501         CENTR           6         2316390         CENTR           7         2316412         CENTR           9         2316404         CENTR           9         2316404         CENTR           10         2619717         HOSPI           11         2316490         CINIC           12         2316490         UNIDAI           13         3469506         UNIDAI           14         2819864         HOSPI           15         3424960         CLINIC           16         3449343         CLINIC                                                                                                    | BEL.dbf<br>ros<br>sql cnv<br>TAB<br>O DE TESTAGEM E<br>INSTITUTO PARAEN<br>TAL MUNICIPAL DE<br>TAL SAO LUCAS<br>O DE DIAGNOSTICO                                                                                                    | ACONSELHAMENTO - CTA<br>NSE DE ANALISES CLINICAS<br>GURUPA JAIME ABEN-ATHAR                    |                   |  |  |  |
| Arquivo         Adiciona regist           Reg         CD_CNES         TX_ES           1         3267679         CENTR           2         3464318         IPAC -           3         2313057         HOSPI           4         2675951         HOSPI           5         2316501         CENTR           6         2316390         CENTR           7         2316412         CENTR           8         2815028         CENTR           9         2316404         CENTR           10         2619717         HOSPI           11         2316494         CENTR           12         2316404         CENTR           13         3469506         UNIDAI           12         2316498         ABRIG           13         3469506         UNIDAI           14         2819864         HOSPI           15         3424960         CLINIC           16         3449303         CLINIC                                                                                                    | ros<br>sql cnv<br>DE TESTAGEM E<br>INSTITUTO PARAEN<br>AL MUNICIPAL DE<br>AL SAO LUCAS<br>DE DIAGNOSTICO                                                                                                    | ACONSELHAMENTO - CTA<br>NSE DE ANALISES CLINICAS<br>GURUPA JAIME ABEN-ATHAR                    |                   |  |  |  |
| Arquivo         Adiciona regist           Reg         CSV xml         dbc           Reg         CD_CNES         TX_ES           1         3267679         CENTR           2         3464318         IPAC -           3         2313057         HOSPI           4         2675951         HOSPI           5         2316501         CENTR           6         2316412         CENTR           7         2316412         CENTR           9         2316404         CENTR           10         2619717         HOSPI           11         2316498         ABRIG           12         2316498         ABRIG           13         3469506         UNIDAI           14         2819864         HOSPI           15         3424960         CLINIC           16         3449343         CLINIC                                                                                                    | ros<br>sql cnv<br>DE TESTAGEM E<br>NSTITUTO PARAEN<br>'AL MUNICIPAL DE<br>'AL SAO LUCAS<br>DE DIAGNOSTICO                                                                                                    | ACONSELHAMENTO - CTA<br>NSE DE ANALISES CLINICAS<br>GURUPA JAIME ABEN-ATHAR                    |                   |  |  |  |
| Image         CSV xml dbc           Reg         CD_CNES         TX_ES           1         3267679         CENTR           2         3464318         IPAC -           3         2313057         HOSPI           4         2675951         HOSPI           5         2316501         CENTR           6         2316390         CENTR           8         2815028         CENTR           9         2316404         CENTR           10         2619717         HOSPI           11         2316471         UNIDAI           12         2316498         ABRIG           13         3469506         UNIDAI           14         2819864         HOSPI           15         3424960         CLINICA           16         34249303         CLINICA                                                                                                    | sql cnv                                                                                                    | ACONSELHAMENTO - CTA<br>NSE DE ANALISES CLINICAS<br>GURUPA JAIME ABEN-ATHAR                    |                   |  |  |  |
| Reg         CSV XIII GDC           Reg         CD_CNES         TX_ES           1         3267679         CENTR           2         3464318         IPAC -           3         2313057         HOSPI           4         2675951         HOSPI           5         2316501         CENTR           6         2316390         CENTR           7         2316412         CENTR           9         2316404         CENTR           9         2316404         CENTR           10         2619717         HOSPI           11         2316498         ABRIG           13         3469506         UNIDAI           14         2819864         HOSPI           13         3469506         UNIDAI           14         2819864         HOSPI           15         3424960         CLINIC                                                                                                    | TAB<br>O DE TESTAGEM E<br>INSTITUTO PARAEN<br>TAL MUNICIPAL DE<br>TAL SAO LUCAS<br>O DE DIAGNOSTICO                                                                                                    | ACONSELHAMENTO - CTA<br>NSE DE ANALISES CLINICAS<br>GURUPA JAIME ABEN-ATHAR                    |                   |  |  |  |
| Reg         CD_CNES         TX_ES           1         3267679         CENTR           2         3464318         IPAC -           3         2313057         HOSPI           4         2675951         HOSPI           4         2675951         HOSPI           5         2316501         CENTR           6         2316390         CENTR           7         2316412         CENTR           9         2316404         CENTR           10         2619717         HOSPI           12         2316498         ABRIG           13         3469506         UNIDAI           14         2819864         HOSPI           13         3469506         UNIDAI           14         2819864         HOSPI           15         3424960         CLINICA                                                                                                    | TAB<br>O DE TESTAGEM E<br>INSTITUTO PARAEN<br>'AL MUNICIPAL DE<br>'AL SAO LUCAS<br>O DE DIAGNOSTICO                                                                                                    | ACONSELHAMENTO - CTA<br>NSE DE ANALISES CLINICAS<br>GURUPA JAIME ABEN-ATHAR                    |                   |  |  |  |
| 1         3267679         CENTR           2         3464318         IPAC -           2         3464318         IPAC -           3         2313057         HOSPI'           4         2675951         HOSPI'           5         2316501         CENTR           6         2316390         CENTR           7         2316412         CENTR           8         2815028         CENTR           9         2316404         CENTR           10         2619717         HOSPI'           11         2316471         UNIDAI           12         2316498         ABRIG           13         3469506         UNIDAI           14         2819864         HOSPI'           15         3424960         CLINIC.           16         3449343         CLINIC.                                                                                                    | O DE TESTAGEM E<br>INSTITUTO PARAEN<br>"AL MUNICIPAL DE<br>"AL SAO LUCAS<br>O DE DIAGNOSTICO                                                                                                    | ACONSELHAMENTO - CTA<br>NSE DE ANALISES CLINICAS<br>GURUPA JAIME ABEN-ATHAR                    |                   |  |  |  |
| 2 3464318 IPAC -<br>3 2313057 HOSPI<br>4 2675951 HOSPI<br>5 2316501 CENTR<br>6 2316390 CENTR<br>7 2316412 CENTR<br>8 2815028 CENTR<br>9 2316404 CENTR<br>10 2619717 HOSPI<br>11 2316471 UNIDAI<br>12 2316498 ABRIG<br>13 3469506 UNIDAI<br>14 2819864 HOSPI<br>15 3424960 CLINIC                                                                                                    | INSTITUTO PARAEN<br>"AL MUNICIPAL DE<br>"AL SAO LUCAS<br>O DE DIAGNOSTICO                                                                                                    | NSE DE ANALISES CLINICAS<br>GURUPA JAIME ABEN-ATHAR                                            |                   |  |  |  |
| 3         2313057         HOSP1           4         2675951         HOSP1           5         2316501         CENTR           6         2316390         CENTR           7         2316412         CENTR           8         2815028         CENTR           9         2316404         CENTR           10         2619717         HOSP1           12         2316471         UNIDAI           12         2316498         ABRIG           13         3469506         UNIDAI           14         2819864         HOSP1           15         3424960         CLINIC           16         3449343         CLINIC                                                                                                    | AL MUNICIPAL DE<br>AL SAO LUCAS<br>D DE DIAGNOSTICO                                                                                                    | GURUPA JAIME ABEN-ATHAR                                                                        |                   |  |  |  |
| 4 2675451 HOSH<br>5 2316501 CENTR<br>6 2316390 CENTR<br>7 2316412 CENTR<br>8 2815028 CENTR<br>9 2316404 CENTR<br>9 2316404 CENTR<br>10 2619717 HOSP<br>11 2316471 UNIDAI<br>12 2316498 ABRIG<br>13 3469506 UNIDAI<br>14 2819864 HOSPI<br>15 3424960 CLINIC<br>16 3449343 CLINIC                                                                                                    | D DE DIAGNOSTICO                                                                                                    |                                                                                                |                   |  |  |  |
| 5         2316500         CENTR           6         2316390         CENTR           7         2316412         CENTR           8         2815028         CENTR           9         2316404         CENTR           10         2619717         HOSPI           11         2316471         UNIDAI           12         2316498         ABRIG           13         3469506         UNIDAI           14         2819864         HOSPI           15         3424960         CLINIC           16         3449343         CLINIC                                                                                                    | U DE DIAGNUS DUL                                                                                                    |                                                                                                |                   |  |  |  |
| 6         2316330         CENTR           7         2316412         CENTR           8         2815028         CENTR           9         2316404         CENTR           10         2619717         HOSPI           11         2316494         ABRIG           12         2316498         ABRIG           13         3469506         UNIDAI           14         2819864         HOSPI           15         3424960         CLINIC           16         3449343         CLINIC                                                                                                    |                                                                                                    | J E SERV ESPECIALIZADOS IGNACIO GAL                                                            | BRIEL             |  |  |  |
| 7         2316412         CENTR           8         2815028         CENTR           9         2316404         CENTR           10         2619717         HOSPI           11         2316471         UNIDAI           12         2316498         ABRIG           13         3469506         UNIDAI           14         2819864         HOSPI           15         3424960         CLINIC.                                                                                                    | O DE RELE TERI DEI                                                                                                    | RMATOLOGIA SANITARIA                                                                           |                   |  |  |  |
| 6         2615026         CENTR           9         2316404         CENTR           10         2619717         HOSPI           11         2316471         UNIDAI           12         2316498         ABRIG           13         3469506         UNIDAI           14         2819864         HOSPI           15         3424960         CLINIC           16         3449343         CUNIC                                                                                                    | O DE SAUDE DR GI                                                                                                    |                                                                                                |                   |  |  |  |
| 3         2316404         CENTR           10         2619717         HOSPI           11         2316471         UNIDAI           12         2316498         ABRIG           13         3469506         UNIDAI           14         2819864         HOSPI           15         3424960         CLINIC           16         3449343         CUNIC                                                                                                    | O DE ATENCAU PS                                                                                                    |                                                                                                |                   |  |  |  |
| 11 2316471 UNIDA<br>12 2316498 ABRIG<br>13 3469506 UNIDA<br>14 2819864 HOSPI<br>15 3424960 CLINIC<br>16 3449343 CLINIC                                                                                                    |                                                                                                    |                                                                                                |                   |  |  |  |
| 12 2316497 04004<br>12 2316498 ABRIG<br>13 3469506 UNIDAI<br>14 2819864 HOSPI<br>15 3424960 CLINIC,<br>15 3449343 CLINIC,                                                                                                    | AL DA DIVINA PRO                                                                                                    |                                                                                                |                   |  |  |  |
| 12 2310450 ADING<br>13 3469506 UNIDAI<br>14 2819864 HOSPI<br>15 3424960 CLINIC,<br>16 3449343 CLINIC                                                                                                    |                                                                                                    | EMERGENCIA DI AGGOSTO CHAVES                                                                   |                   |  |  |  |
| 14 2819864 HOSPI<br>15 3424960 CLINIC<br>15 3449343 CLINIC                                                                                                    | ABRIGO JOAO PAULO II<br>UNIDADE BASICA DE CAUDE CEUNIA LAMEIRA DO MASCIMENTO                                                                                                    |                                                                                                |                   |  |  |  |
| 15 3424960 CLINIC                                                                                                    | AL CENTRAL DE D                                                                                                    | IRABAS                                                                                         |                   |  |  |  |
| 16 3449343 CLINIC                                                                                                    |                                                                                                    |                                                                                                |                   |  |  |  |
|                                                                                                    | CLINICA DE FISIO FERAPIA - FISIOCLÍNICA                                                                                                    |                                                                                                |                   |  |  |  |
| 17 3424952 CLINIC                                                                                                    | A DE PSICOLOGIA .                                                                                                    | CLIPSI                                                                                         |                   |  |  |  |
| 18 3424944 CUNIC                                                                                                    |                                                                                                    | OGIA - CLIFA                                                                                   |                   |  |  |  |
| 19 3461521 CMLCE                                                                                                    | NTRO MEDICO INTE                                                                                                    | GRADO                                                                                          |                   |  |  |  |
| 20 3461513 CREAT                                                                                                    | HIDRO FISIO                                                                                                    |                                                                                                |                   |  |  |  |
| 21 3414663 CLINIC.                                                                                                    |                                                                                                    |                                                                                                |                   |  |  |  |
|                                                                                                    | A PSICOLOGICA VE                                                                                                    | FIGA ARALIJO                                                                                   |                   |  |  |  |

Será gerado um arquivo com as informações sobre código e nome dos estabelecimentos de saúde dentro da instalação, conforme relatório acima.

O arquivo de estabelecimento de Saúde está pronto para ser utilizado no TABWIN

Para listar os eventos do Sim ou do Sinasc por Estabelecimentos de Saúde, tabular as informações utilizando-se nas linhas a variável Estabelecim Saúde.

| C:\Tabwin\tab do\OBITO                                                                                                    | WEB.DEF      |            |                                                                                                    |
|----------------------------------------------------------------------------------------------------|--------------|------------|----------------------------------------------------------------------------------------------------|
| Linhas                                                                                                    | Colunas      | Incremento | Arquivos                                                                                                    |
| Estabelecim Saude<br>Bairro Ocorrenc<br>Causas Determin<br>Causa (CID10 BR)<br>Causa (CID10 CAP)<br>D Isquem Coracao<br>Homicidios<br>Suicidios<br>Sulcidios<br>Suplinhas zeradas<br>Seleções disponíveis<br>Ano do Obito<br>Mes do Obito<br>Mes do Cadastro<br>Mes de Investigac<br>Tipo Obito<br>Instalecco<br>Instalecco | Ano do Obito | Freqüência | C: \SIVITAISWEB\SIMDBF\  D0010306.DBC D0030506.DBC D0070406.DBC D0090306.DBC D0100306.DBC D0140306.DBC D0140306.DBC D0170506.DBC D0170506.DBC D0170506.DBC D0200306.DBC D0200306.DBC D0200306.DBC D0200306.DBC D020036.DBC D0240506.DBC V020306.DBC C Salvar registros |
|                                                                                                    |              |            | 0:00                                                                                                    |

Para maiores informações, favor ligar para (48) 3221 2229, falar com Fábia.

E-mail: sim@saude.sc.gov.br Secretaria de Estado da Saúde – SES – SC Gerência de Tecnologia da Informação – GETIN Divisão de Informações Sistema de Informações sobre Mortalidade – SIM